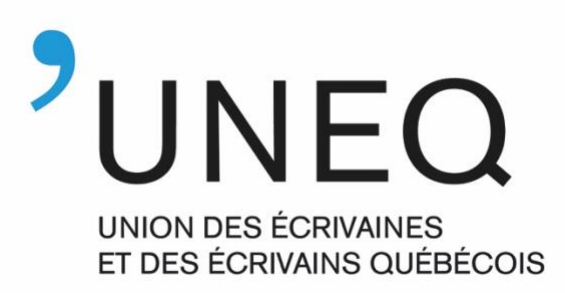

# ZONE MEMBRES - Mode d'emploi -

Bienvenue dans la Zone membres de l'UNEQ ! Ce document a été préparé afin de mieux vous diriger dans cet espace web, conçu spécialement pour vous.

> Pour accéder à la Zone membres, cliquez <u>ici</u> ou passez par la page d'accueil du site web de l'<u>UNEQ</u>.

### Table des matières

| 1. Connexion                                                                                                    | p. 2                                         |
|----------------------------------------------------------------------------------------------------|----------------------------------------------|
| 2. Les rubriques de la Zone membres                                                                                             | р. З                                         |
| 3. La rubrique « MA PAGE »                                                                                                    | p. 4                                         |
| Formulaire de consentement<br>À propos de vous<br>Mes adresses<br>Information des organismes<br>Mes rencontres<br>Vos adhésions | p. 4<br>p. 5<br>p. 6<br>p. 7<br>p. 8<br>p. 8 |
| 4. Rubrique « NOS DOCUMENTS »                                                                                                   | р. 9                                         |
| 5. Rubrique « BOTTIN DES MEMBRES »                                                                                              | p. 10                                        |

### 1. Connexion

Si vous vous connectez pour la première fois, merci de vous référer aux procédures indiquées dans le document *Procédures de première connexion*, joint au courriel annonçant la mise en ligne de la nouvelle Zone membres.

Une fois ces procédures effectuées, vous pourrez alors vous connecter en cliquant sur « Connexion », en indiquant votre nom d'utilisateur (il s'agit de votre adresse courriel) et votre mot de passe.

| UNION DES ECRIVAINES<br>ET DES ECRIVAINES QUÉBECOIS                                                                                                    |                                                                                                    | Accueil | Ma page No:                            | s documents Liste des membre:                                                                                                    |  |  |
|----------------------------------------------------------------------------------------------------|----------------------------------------------------------------------------------------------------|---------|----------------------------------------|----------------------------------------------------------------------------------------------------|--|--|
| MA PAGE<br>Accéder à votre espace<br>Accéder                                                                                                    | MA PAGE<br>Accéder à votre espace adhérent<br>Accéder<br>Accéder                                                                                                    |         |                                        | BOTTIN DES MEMBRES<br>Accéder à l'annuaire des membres<br>Accéder                                                                                                    |  |  |
| UNDER DES ECRIVARS OLÉBECOIS                                                                                                    | 22, avenue Laval<br>ntréal (Québec) H2X 3C8<br>⊾ (514) 849-8540<br>■ ecrivez@uneq.qc.ca                                                                                                    |         | SUIVEZ-NOUS  Facebook  YouTube Twitter | LIENS UTILES<br>→ Eudonet Canada Inc                                                                                                    |  |  |
|                                                                                                    |                                                                                                    |         |                                        |                                                                                                    |  |  |
| © Copyright 2018 Eudonet   All Rig                                                                                                    | hts Reserved   Powered by <b>Eudonet</b>                                                                                                    |         |                                        | f ¥ in G• @ ⊗                                                                                                    |  |  |
| Copyright 2018 Eudonet   All Rig                                                                                                    | hts Reserved   Powered by <b>Eudonet</b>                                                                                                    | Accueil | Ma page No                             | f y in G O O                                                                                                    |  |  |
| Copyright 2018 Eudonet   All Rig<br>Fr En<br>UNEC<br>WHEN<br>WHEN<br>W | hts Reserved   Powered by Eudonet                                                                                                    | Accueil | Ma page No                             | f y in G O O                                                                                                    |  |  |
| Copyright 2018 Eudonet   All Rig<br>Fr En<br>UNECO<br>When a some and<br>When a some and<br>MA PAGE                                                                                                    | hts Reserved   Powered by Eudonet                                                                                                    | Accueil | Mapage No                              | f     in     G     Image: Comparison of the system       s documents     Liste des membre       x     IN DES MEMBRES                                                                                                    |  |  |
| Copyright 2018 Eudonet   All Rig  Fr En  UNECO UNECO UNECO UNECO UNECO MA PAGE Accéder à votre espace Accéder                                                                                                    | hts Reserved   Powered by Eudonet adhérent CONNEXION Nom D'UTILISATEUR Nom d'Utilisateur                                                                                                    | Accueil | Ma page No                             | f     in     G     Image: Second second se |  |  |
| Copyright 2018 Eudonet   All Rig  Fr En  UNECO WHEN BERMANNER  MA PAGE Accéder à votre espace Accéder                                                                                                    | hts Reserved   Powered by Eudonet adherent CONNEXION NOM D'UTILISATEUR Nom d'Utilisateur MOT DE PASSE Mot de passe                                                                                | Accueil | Ma page No                             | f     in     G     Image: Comparison of the system of the system of th |  |  |
| Copyright 2018 Eudonet   All Rig  Fr En  UNECO UNECO                                                                                                    | Adhérent:<br>MOT DE PASSE<br>Mot de passe<br>Se souvenir de moi.                                                                                                    | Accueil | Ma page No                             | f     in     G     Image: Comparison of the system of the system of th |  |  |
| Copyright 2018 Eudonet   All Rig  Fr En  UNECO UNECO UNECO UNECO Code A votre espace Accider  Accider                                                                                                    | Adhérent:<br>P2. avenue Laval<br>httsReserved   Powered by Eudonet<br>CONNEXION<br>NOM DUTILISATEUR<br>Nom d'utilisateur<br>Mot de passe<br>Mot de passe<br>Se souvenir de moi.<br>15:49:849-8540 | Accueil | Ma page No<br>Se connecter             | f       in       G       Image: Comparison of the symptotic comparison of the symptotic comparison of the symptot comparison of the symptot comparison of the symptot co               |  |  |

# 2. Les rubriques de la Zone membres

La connexion effectuée, vous accéderez alors à la page d'accueil qui comprend trois rubriques distinctes. Chaque rubrique vous est détaillée dans le présent document.

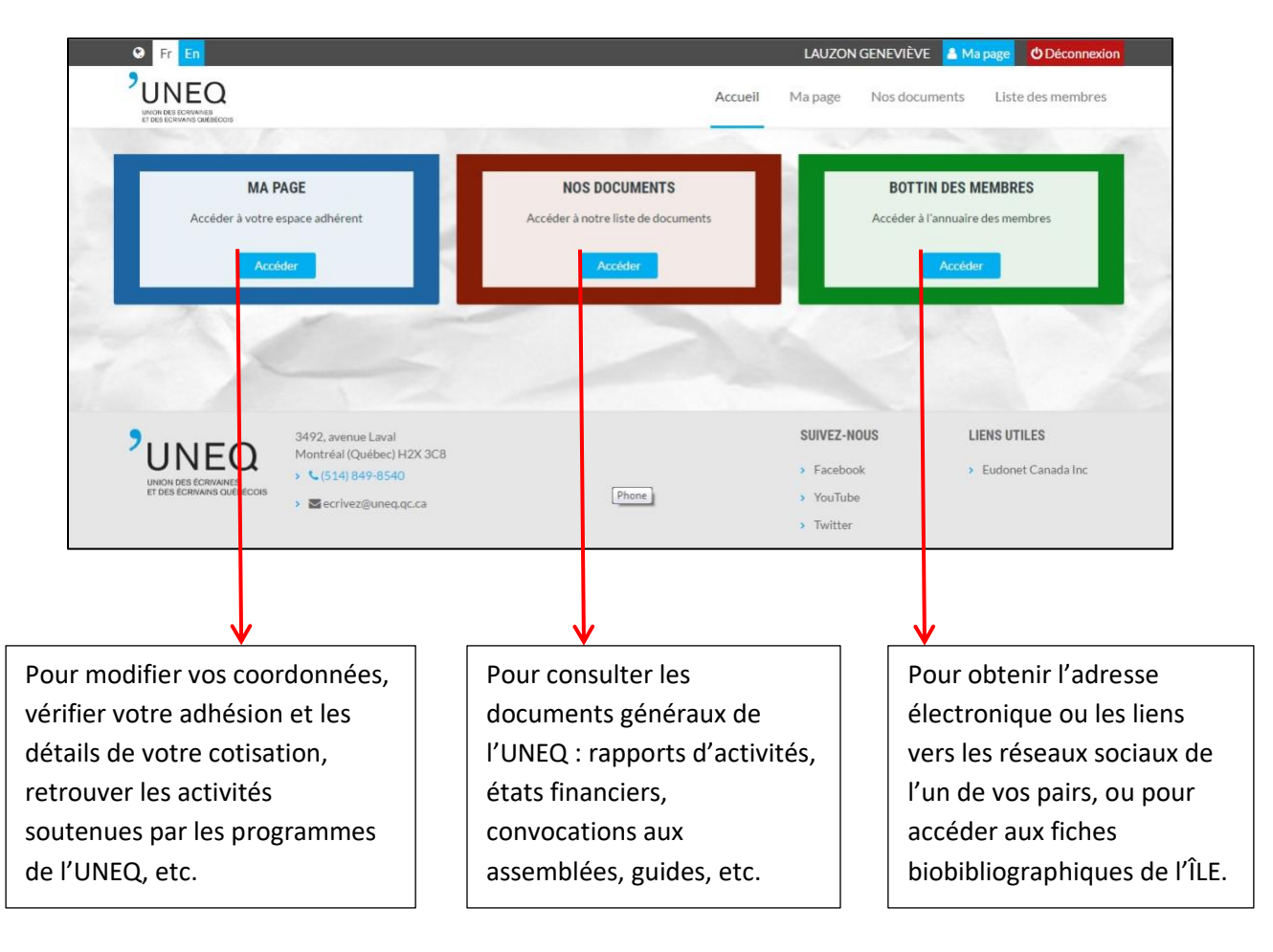

### 3. Rubrique MA PAGE

La rubrique MA PAGE comprend plusieurs sections :

|    |                                                       | Accueil Ma page Nos documents Liste des membres |
|----|-------------------------------------------------------|-------------------------------------------------|
|    | Accueil LAUZON Genevieve                              |                                                 |
| -  | A PROPOS DE VOUS                                      | ♣ Formulaire de consentement                    |
|    | Nom glauzon@uneq.qc.ca<br>d'utilisateur<br>Nom LAUZON | Modifier man mot de passe                       |
|    | Nom LAUZON                                            |                                                 |
|    | Prénom Geneviève                                      | MES ADDESSES                                    |
|    | Courriel glauzon@uneq.qc.ca<br>principal              | MES AURESSES                                    |
|    | Téléphone<br>principal                                | INFORMATIONS DES ORGANISMES                     |
|    | Cellulaire<br>principal                               | And the second                                  |
| 10 | Langue Français                                       | MES RENCONTRES                                  |
|    |                                                       | VOS ADHÉSIONS                                   |
|    | 3492, avenue Laval                                    | SUIVEZ-NOUS LIENS UTILES                        |
|    | UNEQ Montréal (Québec) H2                             | X 3C8 > Facebook > Eudonet Canada Inc           |
|    | ET DES ECRIVANS QUÉBECOIS                             | ca > Youtube                                    |

### Formulaire de consentement

Conformément à la *Loi canadienne sur l'élimination des pourriels sur les réseaux internet et sans fil* (LEPI), vous devez confirmer votre consentement à recevoir nos communications courriels (infolettre, avis de convocation, promotion des événements et des activités de l'UNEQ, avis généraux, etc.).

Il vous suffit de cocher « oui » ou « non » et de cliquer sur « Valider » pour enregistrer votre réponse.

| • Fr Lo                            | LAUZON GEVR                                                                                                    | EVIÉVE A Manager O Déconnecion |
|------------------------------------|----------------------------------------------------------------------------------------------------|--------------------------------|
| UNEQ                               | CONSENTEMENT                                                                                                    | Este des membres.              |
| Accueit LAUZON Generalis           | Formulaire de consentement                                                                                                    |                                |
| A PROPOS DE VOUS                   |                                                                                                    | N                              |
| Nom d'utilisateur glaezon@u        | eudo,                                                                                                    | mph motate passe               |
| Prénom Geneviève                   | Souhaitez vous continuer à recevoir des communications de la part de UNEQ                                                                                                    | 17                             |
| <br>Courriet principal glauden@o   | Cotta Non                                                                                                    |                                |
| Téléphone 438.492-60<br>principal  | Conformément à la Loi canadienne sur l'élimination des pourriels sur les réseaux inter<br>Te (LEPT), nous vous demandons de bien voubir confirmer votre consentement à res<br>communications courrielles. | net et sans<br>ovvoir nos      |
| Cellulaire 435 492-60<br>principal | 4                                                                                                    | OB.                            |
| Langue Français                    |                                                                                                    | •6                             |
|                                    | Valder                                                                                                    |                                |
|                                    | © Copyright 2017-2016 Essborret   All Rights Reserved   Powend by Essborret<br>f y in G+<br>In G+                                                                                                    | UTILES<br>ment Columb for      |

### À propos de vous

L'encadré situé à gauche de l'écran présente vos informations personnelles de base : nom, prénom, téléphone, courriel, langue, date de naissance, lien vers la fiche de l'Infocentre littéraire (L'ÎLE) et liens vers les réseaux sociaux. Vous pouvez modifier vos informations en cliquant sur l'icône représentant un crayon bleu.

|                               | Q<br>Marcost                | Accueil Ma                   | a page Nos documents Liste des men | nbres |
|-------------------------------|-----------------------------|------------------------------|------------------------------------|-------|
| Accueil                       | LAUZON Geneviève            |                              |                                    |       |
| A PROP                        | OS DE VOUS                  |                              | a                                  | 4     |
| Nom<br>d'utilisat             | g.lauzon@uneq.qc.ca         | ♣ Formulaire de consentement | Modifier mon mot de pa             | isse  |
| Nom                           | LAUZON                      |                              |                                    |       |
| Prénom                        | Geneviève                   |                              |                                    |       |
| Courriel                      | glauzon@uneq.qc.ca          | MES ADRE                     | SSES                               |       |
| Téléphor<br>principa          | ne<br>I                     | INFORMATIONS DES             | S ORGANISMES                       |       |
| Cellulair<br>principa         | e                           |                              |                                    |       |
| Langue                        | Français                    | MES RENCO                    | INTRES                             |       |
|                               |                             | VOS ADHÉS                    | SIONS                              |       |
| 9                             | 3492, avenue Laval          | SI                           | SUIVEZ-NOUS LIENS UTILES           |       |
| ÚN                            | EQ Montréal (Québec) H2X 30 | C8 ,                         | Facebook Eudonet Canada I          | nc    |
| UNION DES EC<br>ET DES ÉCRIVI | RIVAINES (514) 849-8540     |                              | Youtube                            |       |

Les coordonnées peuvent être modifiées à partir de la section « MES ADRESSES » (voir le prochain point à ce sujet).

Les champs « FONCTION PRINCIPALE » et « BIO-BIBLIOGRAPHIE » ne peuvent être modifiés que par le secrétariat de l'UNEQ.

Les autres informations pourront être modifiées à partir de la fenêtre ouverte.

Si vous le souhaitez, vous pouvez également télécharger une photo. Notez que l'image téléchargée ne remplacera pas celle qui apparaît sur votre fiche biobibliographique de l'ÎLE et ne sera liée qu'à votre profil de la Zone, exclusivement réservée aux membres de l'UNEQ. Elle n'apparaîtra que si un membre effectue une recherche et clique sur votre nom à partir du bottin des membres.

| ETTRE A JOUR VOS INFORMATIONS |                           |   |
|-------------------------------|---------------------------|---|
| FONCTION PRINCIPALE           | TÉLÉPHONE PRINCIPAL       |   |
| Fonction principale           | Modifiable depuis adresse |   |
| COURRIEL PRINCIPAL            | CELLULAIRE PRINCIPAL      |   |
| Modifiable depuis adresse     | Modifiable depuis adresse |   |
| NOM                           |                           |   |
| PRENOM                        |                           |   |
| DATE DE NAISSANCE             |                           |   |
| LANGUE                        |                           | : |
| BIO - BIBLIOGRÁPHIE           |                           |   |
| FACEBOOK                      |                           |   |
| Facebook                      |                           |   |
| TWITTER                       |                           |   |
| Twitter                       |                           |   |
| PHOTO                         | •                         |   |
|                               | Ľ                         |   |
| Change and the state          |                           |   |

#### Mes adresses

Vous y trouverez les coordonnées que vous avez transmises à l'UNEQ. Soyez sans crainte : vos coordonnées demeurent confidentielles, à l'exception du courriel et des liens vers les réseaux sociaux qui sont visibles pour les autres membres de l'UNEQ exclusivement, dans le bottin des membres.

Vous pourrez apporter des modifications ou mettre à jour les informations que vous trouverez sur votre fiche en cliquant sur les icônes représentant un crayon bleu.

| UNION DES ECRIMANES<br>ET DES ECRIMANIS QUÉBECOR |                    |                    |            |                                                                                                    |         |             |                 |
|--------------------------------------------------|--------------------|--------------------|------------|----------------------------------------------------------------------------------------------------|---------|-------------|-----------------|
| Accueil                                          | LAUZON Geneviève   |                    |            |                                                                                                    |         |             |                 |
| A PROPOS D                                       | e vous 📝           |                    |            |                                                                                                    |         |             | a.              |
| Nom<br>d'utilisateur                             | glauzon@uneq.qc.ca | m Formulaire de co | nsentement |                                                                                                    |         | Modifier mo | on mot de passe |
| Nom                                              | LAUZON             |                    |            |                                                                                                    |         |             | -               |
| Prénom                                           | Geneviève          |                    |            | MES ADRESSES                                                                                                    |         |             |                 |
| Courriel                                         | glauzon@uneq.qc.ca | Courriel           | CP         | Ville                                                                                                    | Active  | Principale  |                 |
| Téléphone<br>principal                           | 438 492-6094       | lauzon@uneq.qc.ca  | H7T 1V1    | - Allowed and a second second s |         |             | oľ              |
| Cellulaire<br>principal                          | 438 492-6094       | glauzon@uneq.qc.ca | J7R 6Z7    | Deux-Montagnes                                                                                                    |         |             | 02              |
| Langue                                           | Français           |                    | -          |                                                                                                    |         |             |                 |
|                                                  |                    |                    | INFORMA    | TIONS DES ORG                                                                                                    | ANISMES |             |                 |
|                                                  |                    |                    | м          | ES RENCONTRES                                                                                                    | S       |             |                 |
|                                                  |                    | -                  |            |                                                                                                    |         |             |                 |
|                                                  |                    |                    | V          | OS ADHÉSIONS                                                                                                    |         |             |                 |

Il est possible que plusieurs adresses soient présentées : il s'agit des adresses des organismes auxquels vous pourriez être lié dans le cadre de certains programmes coordonnés par l'UNEQ. Par exemple, si vous enseignez au collégial ou dans une université et que vous présentez des demandes dans le cadre du programme *Parlez-moi d'une langue !* (à titre de demandeur), on y trouvera l'adresse de votre établissement d'enseignement.

Si vous désirez apporter des modifications à vos coordonnées, nous vous prions d'utiliser, autant que possible, les choix que vous trouverez dans les menus déroulants.

Si la donnée que vous souhaitez inscrire ne s'y trouve pas, écrivez-la simplement dans le champ prévu.

Une fois les modifications inscrites, n'oubliez pas de cliquer sur « Sauvegarder ».

| RUE 1    | CP        |
|----------|-----------|
| RUE 2    | PAYS      |
| Rue 2    | CANADA    |
| VILLE    | TÉLÉPHONE |
| PROVINCE | POSTE     |
|          | Poste     |
| COURRIEL |           |
|          |           |
|          |           |

#### Informations des organismes

Cette section n'apparaît que si vous êtes lié à un organisme « **demandeur** » dans le cadre des programmes de rencontres coordonnés par l'UNEQ. Par exemple : si vous enseignez au collégial ou dans une université et que vous présentez des demandes dans le cadre du programme *Parlez-moi d'une langue !* (à titre de demandeur), ou si vous œuvrez pour un organisme de diffusion culturelle et que vous présentez des demandes dans le cadre du programme *Tournées-rencontres*, vous trouverez les coordonnées liées à votre fonction au sein de l'établissement ou de l'organisme.

| A PROPOS DE VOUS                                   | s 🕜                                             |                              |                 | 9                                     |  |
|----------------------------------------------------|-------------------------------------------------|------------------------------|-----------------|---------------------------------------|--|
| Nom g<br>d'utilisateur                             | glauzon@uneq.qc.ca                              | S Formulaire de consentement |                 | Modifier mon mot d <del>e</del> passe |  |
| Nom L                                              | AUZON                                           |                              |                 |                                       |  |
| Prénom C                                           | Seneviève                                       | 1150.15                      | DEGOEO          |                                       |  |
| Courriel g                                         | slauzon@uneq.qc.ca                              | MES AL                       | JRESSES         |                                       |  |
| Téléphone<br>principal                             |                                                 | INFORMATIONS                 | DES ORGANISMES  | 3                                     |  |
| Cellulaire<br>principal                            |                                                 | Vil                          | lle Province CP |                                       |  |
| Langue F                                           | Français                                        | SOCIÉTÉ LITTÉRAIRE DE LAVAL  | Québec          |                                       |  |
| -                                                  |                                                 | MES REN                      | ICONTRES        |                                       |  |
|                                                    |                                                 | VOS AD                       | HÉSIONS         |                                       |  |
| <sup>9</sup> UNEQ                                  | 3492, avenue Laval<br>Montréal (Québec) H2X 3C8 |                              | SUIVEZ-NOUS     | LIENS UTILES                          |  |
| UNION DES ÉCRIVAINES<br>ET DES ÉCRIVAINS QUÉBÉCOIS | <ul> <li>Secrivez@uneq.qc.ca</li> </ul>         |                              | Youtube         | Contract California                   |  |

En cliquant sur l'icône de la flèche bleue, vous pourrez consulter les coordonnées et les autres contacts associés à cet organisme.

Pour des raisons administratives, vous ne pouvez pas apporter de modifications aux informations d'un organisme. Pour tout besoin de cet ordre, ou pour vous dissocier d'un organisme inscrit à votre profil, merci de communiquer avec le secrétariat de l'UNEQ.

|       | 0 = 10                     |                                         |                           | LAUZON GENEVIEV         | 12 A Masser ODecomesion |  |
|-------|----------------------------|-----------------------------------------|---------------------------|-------------------------|-------------------------|--|
|       | UNEC                       | 2                                       |                           | Accueil Marpige Netwind | uments Uste des membres |  |
| 1 - 2 | Accuel                     | LAUZON-Genevieve   SOCIETE              | LITTÉRARE DE LAVAL        |                         |                         |  |
|       | DÉTAILS D                  | E L'ORGANISME                           | c                         | DNTACTS DE L'ORGANISME  | Time.                   |  |
|       | Organisme                  | SOCIÉTÉ LITTÉRARE DE<br>LAVAL           | Nail<br>LAUSON Generative | file                    | Stee                    |  |
|       | (manqual)Se<br>d'activités | cteuff"                                 | GUICHON Human             |                         |                         |  |
|       | (manquet)Ch<br>d'affaires  | ume'                                    |                           | 1                       |                         |  |
|       | (manguat)bis<br>d'employes | andar W <sup>aaaaa</sup> a              | -                         |                         |                         |  |
|       | Rue 1                      | 2084. Rue Favreau                       |                           |                         |                         |  |
|       | Province                   | Quiter                                  |                           |                         |                         |  |
|       | CP                         | H0T IV1                                 |                           |                         |                         |  |
|       | Pays                       | CANADA                                  |                           |                         |                         |  |
|       | Tel                        | (45/3 976-7669                          |                           |                         |                         |  |
|       | Fas                        | (450) alte-6744                         |                           |                         |                         |  |
|       |                            | 3492 armietard                          |                           | SUIVEZ-NOUS             | LIENS UTILES            |  |
|       | UNE                        | Matteral (Quited HDX)                   | 308                       | 1 Easterna              | Technet Constants       |  |
|       | AP DECEMBER                | ANNUAL CONTRACTOR                       |                           | A Mallie                |                         |  |
|       |                            | <ul> <li>Excursificant or co</li> </ul> |                           | - Tuble                 |                         |  |
|       |                            |                                         |                           | - swear                 |                         |  |

#### Mes rencontres

La section MES RENCONTRES vous permet de consulter la liste des activités soutenues par l'un des programmes de diffusion de l'UNEQ : *Tournées-rencontres, Parlez-moi d'une langue !* et *Writers in CEGEPS*.

| NOIII                                                                                                    | DADZON                                          |                         |                      |                             | and the second second s |  |
|----------------------------------------------------------------------------------------------------|-------------------------------------------------|-------------------------|----------------------|-----------------------------|----------------------------------------------------------------------------------------------------|--|
| Prénom                                                                                                    | Senevléve                                       |                         |                      | 10050050                    |                                                                                                    |  |
| Courriel principal                                                                                                    | glauzon@uneq.qc.ca                              |                         | MES                  | ADRESSES                    |                                                                                                    |  |
| Téléphone of the second second | 438 492-6094                                    |                         | MES F                | RENCONTRES                  |                                                                                                    |  |
| Cellulaire 4                                                                                                    | 438 492-6094                                    | Programme               | Date de la rencontre | Organisme de la rencontre   | Montant du cachet                                                                                                    |  |
| Langue                                                                                                    | Français                                        | Tournées-Rencontres     | 2018-09-21           | SOCIÉTÉ LITTÉRAIRE DE LAVAL | 250                                                                                                    |  |
| 1                                                                                                    |                                                 | Tournées-Rencontres     | 2018-09-21           | SOCIÉTÉ LITTÉRAIRE DE LAVAL | 250                                                                                                    |  |
|                                                                                                    |                                                 | Tournées-Rencontres     | 2018-09-05           | SOCIÉTÉ LITTÉRAIRE DE LAVAL | 250                                                                                                    |  |
|                                                                                                    |                                                 | Parlez-moi d'une langue | 2018-09-20           | COLLÈGE LIONEL-GROULX       | 400                                                                                                    |  |
|                                                                                                    |                                                 | Parlez-moi d'une langue | 2018-08-30           | SOCIÉTÉ LITTÉRAIRE DE LAVAL | 400                                                                                                    |  |
|                                                                                                    |                                                 |                         |                      |                             |                                                                                                    |  |
|                                                                                                    |                                                 |                         | VOS                  | ADHÉSIONS                   |                                                                                                    |  |
|                                                                                                    |                                                 |                         |                      |                             |                                                                                                    |  |
|                                                                                                    | 3492, avenue Laval<br>Montréal (Québec) H2X 3C8 |                         |                      | SUIVEZ-NOUS                 | LIENS UTILES                                                                                                    |  |
| UNION DES ÉCRIVAINES                                                                                                    | ▶ € (514) 849-8540                              |                         |                      | > Facebook                  | <ul> <li>Eudonet Canada Inc</li> </ul>                                                                                                    |  |
| ET DES ECRIVAINS QUEBECOIS                                                                                                    | > ■ ecrivez@uneq.qc.ca                          |                         |                      | <ul> <li>Youtube</li> </ul> |                                                                                                    |  |

À noter : cette section n'est pas encore fonctionnelle et il est normal que vous n'y retrouviez pas les rencontres se déroulant d'ici le 31 mars 2019 (pour le programme *Tournées-rencontres*) et pour l'année 2018-2019 (pour les programmes *Parlez-moi d'une langue !* et *Writers in CEGEPS*).

Dès le début du mois de février 2019, vos rencontres dans le cadre du programme *Tournées-rencontres* seront visibles. Les activités soutenues par *Parlez-moi d'une langue !* et *Writers in CEGEPS* seront intégrées lors de l'année scolaire suivante, dès septembre 2019.

#### Vos adhésions

Retrouvez ici les dates de renouvellement de vos adhésions, le montant de votre cotisation ainsi que les factures et les reçus liés à vos paiements. Comme la Zone membres ne comporte ces éléments que depuis la mise en place, vous ne trouverez actuellement que votre dernière adhésion (2018). Au fil du temps, celles des années subséquentes apparaîtront.

| A PROPOS DE             | VOUS               | Ø  | 25.1      |                                     |              | 9                         |  |
|-------------------------|--------------------|----|-----------|-------------------------------------|--------------|---------------------------|--|
| Nom<br>d'utilisateur    | glauzon@uneq.qc.ca | a. | M Formula | Formulaire de consentement          |              | lodifier man mot de passe |  |
| Nom                     | LAUZON             |    |           |                                     |              |                           |  |
| Prénom                  | Geneviève          |    |           |                                     | TOOLO        |                           |  |
| Courriel<br>principal   | glauzon@uneq.qc.ca |    |           | MES ADRE                            | 59959        | -                         |  |
| Téléphone<br>principal  | 438 492-6094       |    |           | MES RENCO                           | ONTRES       |                           |  |
| Cellulaire<br>principal | 438 492-6094       |    |           |                                     |              |                           |  |
| Langue                  | Français           |    |           | VOS ADHÉ                            | SIONS        |                           |  |
|                         |                    |    | No membre | Adhésion                            | Lien Facture | Montant Total             |  |
|                         |                    |    | 2052      | Geneviève LAUZON - Titulaire - 2018 |              | 150                       |  |

## 4. Rubrique NOS DOCUMENTS

L'UNEQ publie bon nombre de documents administratifs, associatifs ou informatifs, à l'attention de ses membres. Vous y trouverez, par exemple, les rapports d'activités, les états financiers, les convocations aux assemblées générales annuelles, les procédures de connexion à la plateforme *L'auteur autonome*, le guide de l'impôt et ses mises à jour, etc.

Un moteur de recherche vous permet de les retrouver par nom, par catégorie ou par date de publication.

|                      | NOS DOCUMENTS                                                        |                                      |  |
|----------------------|----------------------------------------------------------------------|--------------------------------------|--|
| RECHERCHER           |                                                                      |                                      |  |
| Nom du document      | Edite le 🔹                                                           |                                      |  |
| ТҮРЕ                 |                                                                      |                                      |  |
| 🦉 Tous les types     | 27 nov.<br>2018-11-27                                                | ۰ 📥                                  |  |
| Assemblées annuelles |                                                                      |                                      |  |
| 🗎 Bilan              |                                                                      | I Voir le document I Télécharger     |  |
| 🖾 Guide              |                                                                      |                                      |  |
| Infolettre           |                                                                      |                                      |  |
| Publipostage         | ASSEMBLÉE ANNUELLE 2018                                              |                                      |  |
| DATE D'ÉDITION       | 2018-11-27                                                           | • •                                  |  |
| Entre                |                                                                      |                                      |  |
| Et                   | Documents transmis pour l'assemblée annuelle des membres 2018 : avis | de convocation, ordre du jour, états |  |
|                      | financiers, procès-verbal de l'assemblée annuelle 2017.              | I Voir le document I Télécharger     |  |
| Rechercher           |                                                                      |                                      |  |
|                      | RAPPORT D'ACTIVITÉS 2017                                             |                                      |  |
|                      |                                                                      | • •                                  |  |
| Sec.                 |                                                                      | I Voir le document I Télécharger     |  |
|                      |                                                                      |                                      |  |
|                      | - BHIDE DE L'IMPÔT 2017                                              |                                      |  |

Pour consulter un document, cliquez sur « Télécharger ». Une fenêtre s'ouvrira, présentant le ou les documents associés à la publication.

|      | 9 Fr En                                                                                                    | LAUZO                                                                                                    | N GENEVIÈVE 👗 Ma page 🕴 Déconnexion |
|------|----------------------------------------------------------------------------------------------------|----------------------------------------------------------------------------------------------------|-------------------------------------|
|      |                                                                                                    |                                                                                                    | Nos documents Liste des membres     |
| 1000 | Accuell Nos Documents ASSEM                                                                                                    |                                                                                                    |                                     |
|      | A PROPOS DU DOCUMENT                                                                                                    |                                                                                                    | <u>۸</u>                            |
|      | Titre ASSEMBLÉE ANNUELLE 2018                                                                                                    | financiers, procés-verbal de l'assemblée annuelle 2017.                                                                          |                                     |
|      | Edité le 2018-11-27<br>Type Assemblées annuelles                                                                                                    | ANNEXES                                                                                                    | Télécharger                         |
|      |                                                                                                    | Ordre du jour 2018.pdf     Etats financiers au 31 mars 2018.pdf     Avis de convocation pdf     Procès-verbal assemblee 2017.pdf |                                     |
|      |                                                                                                    |                                                                                                    |                                     |
|      | 9         3492, avenue Lava           www.exects.economic         3492, avenue Lava           www.exects.economic         > C(514) 849-854            ≥ C(514) 849-854            ≃ echvez@unec |                                                                                                    |                                     |

Il vous suffira ensuite de cliquer sur le document que vous souhaitez consulter pour effectuer le téléchargement et avoir accès au fichier.

## 5. Rubrique BOTTIN DES MEMBRES / onglet « Liste des membres »

Vous cherchez à joindre l'un de vos collègues écrivain, membre de l'UNEQ ? Trouvez son adresse électronique, les liens vers ses réseaux sociaux ainsi que sa fiche biobibliographique (s'il y a lieu) à partir de la rubrique « BOTTIN DES MEMBRES » ou de l'onglet « Liste des membres ».

|   | C Fr En                                                                                                    |                         | LAUZON GEN         | EVIÈVE Amapage ODéconnexion    |  |
|---|----------------------------------------------------------------------------------------------------|-------------------------|--------------------|--------------------------------|--|
|   |                                                                                                    |                         | Accueil Ma page No | os documents Liste des membres |  |
|   | Accueil Liste des membres                                                                                                    |                         |                    |                                |  |
|   | RECHERCHER                                                                                                    |                         | LISTE DES MEMBRES  |                                |  |
|   |                                                                                                    |                         |                    | 1 2 3 4 5 6 > »                |  |
|   | Desudorume                                                                                                    | Nom                     | Pseudonyme         | Bio - Bibliographie            |  |
| 1 | Pacharchar                                                                                                    | ABDELMOUMEN Melikah     |                    |                                |  |
|   | Reute une                                                                                                    | ABRAN Henri             |                    |                                |  |
|   | and the second                                                                                                    | ACQUELIN José           |                    | 8                              |  |
|   |                                                                                                    | ADAM Monique            |                    | 8                              |  |
|   |                                                                                                    | ADDISON Marilou         |                    |                                |  |
|   |                                                                                                    | AGNANT Marie-Célie      |                    | 00                             |  |
|   | and the second second s | ALAIN Sonia             |                    | 8                              |  |
|   |                                                                                                    | ALARIE Donald           |                    | 8                              |  |
|   |                                                                                                    | ALAVO Yves              |                    | 8                              |  |
| 1 |                                                                                                    | AL REDT Jann, Schartian |                    |                                |  |

Les données publiées dans le bottin des membres sont : la photo que vous pouvez télécharger à la section « À propos de vous », votre nom et votre prénom, votre courriel, votre date de naissance et les liens vers vos réseaux sociaux.

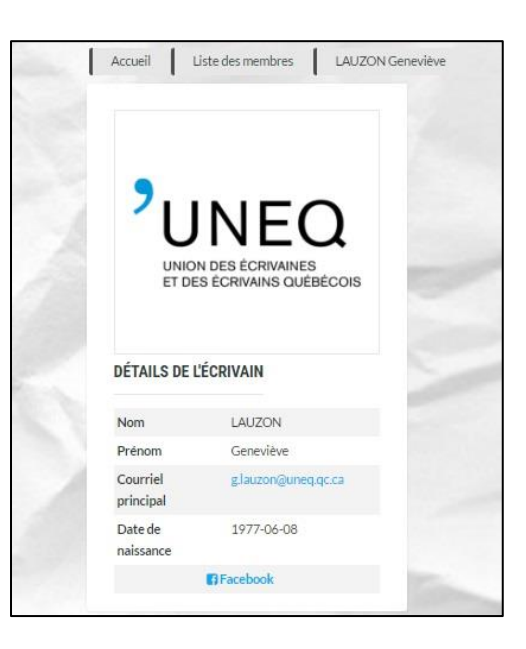